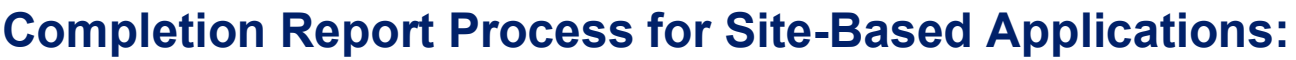

Carryover on completion reports (CRs) started from site-based funding applications (FAs) differs from those derived from district-based FAs in functionality. This quick Fast Fact will provide you with the essential information needed to identify the carryover in such completion reports correctly. require you to complete all pages in the grant section for each school site.

| <ul> <li>SiG Cohort 3 Year 2</li> <li>Coolidge High School (110221007)</li> <li>United District Level</li> <li>Coolidge United District - District Level Program(s) (990221000)</li> <li>HoldKam Middle School (110221005)</li> <li>Buddet Overview</li> <li>Program Details</li> <li>SiG Cohort 3 Year 2</li> <li>Completion Report</li> <li>Completion Report Adjustments</li> <li>Completion Report</li> <li>Completion Report</li> <li>Completion Report</li> <li>Buddet Overview</li> <li>Program Details</li> <li>SiG Cohort 3 Year 2</li> <li>Completion Report Adjustments</li> <li>Completion Report</li> <li>Completion Report</li> <li>Completion Report</li> <li>Completion Report</li> <li>SiG Cohort 3 Year 2 School Allocations</li> <li>Related Documents</li> <li>Completion Report</li> <li>Completion Report</li> <li>SiG Cohort 3 Year 2</li> <li>Condition Report</li> <li>Completion Report</li> <li>Sig Cohort 3 Year 2</li> <li>Completion Report</li> <li>Sig Cohort 3 Year 2</li> <li>Completion Report</li> <li>Completion Report</li> <li>Sig Cohort 3 Year 2</li> <li>Completion Report</li> <li>Sig Cohort 3 Year 2</li> <li>Completion Report</li> <li>Sig Cohort 3 Year 2</li> <li>Completion Report</li> <li>Completion Report</li> <li>Sig Cohort 3 Year 2</li> <li>Completion Report</li> <li>Sig Cohort 3 Year 2</li> <li>Completion Report</li> <li>Completion Report</li> <li>Co</li></ul>                                                                                                    |   | Contacts                               | 1. If you have the LEA Business Manager          |
|----------------------------------------------------------------------------------------------------|---|----------------------------------------|--------------------------------------------------|
| <ul> <li>Coolidge High School (110221007)</li> <li>Coolidge High School (110221007)</li> <li>Coolidge High School (110221007)</li> <li>Coolidge United District - District Level Program(s) (990221000)</li> <li>HoHoKam Middle School (110221005)</li> <li>Budaet Overview</li> <li>Program Details</li> <li>SIG Cohort 3 Year 2</li> <li>Completion Report</li> <li>Completion Report</li> <li>Sig Cohort 3 Year 2</li> <li>Condiction Report</li> <li>Completion Report</li> <li>Completion Report</li> <li>Completion Report</li> <li>Sig Cohort 3 Year 2</li> <li>Completion Report</li> <li>Completion Report</li> <li>Sig Cohort 3 Year 2</li> <li>Completion Report</li> <li>Completion Report</li> <li>Sig Cohort 3 Year 2</li> <li>Completion Report</li> <li>Sig Cohort 3 Year 2</li> <li>Completion Report</li> <li>Sig Cohort 3 Year 2</li> <li>Completion Report</li> <li>Sig Cohort 3 Year 2</li> <li>Completion Report</li> <li>Sig Cohort 3 Year 2 School Allocations</li> <li>Related Documents</li> <li>Sig Cohort 3 Year 2 School Allocations</li> <li>Related Documents</li> <li>Completion Report</li> <li>Sig Cohort 3 Year 2 School Allocations</li> <li>Related Documents</li> <li>Completion Report</li> <li>Sig Cohort 3 Year 2 School Allocations</li> <li>Related Documents</li> <li>Sig Cohort 3 Year 2 School Allocations</li> <li>Related Documents</li> <li>Sig Cohort 3 Year 2 School Allocations</li> <li>Related Documents</li> <li>Sig Cohort 3 Year 2</li></ul>                                                                                                    |   | SIG Cohort 3 Year 2                    | or LEA [Funding Application] Update              |
| <ul> <li>District Level</li> <li>Cooldge High School (110221007)</li> <li>Cooldge United District - District Level Program(s) (990221000)</li> <li>HoHoKam Middle School (110221005)</li> <li>Budget Overview</li> <li>Program Details</li> <li>SiG Cohort 3 Year 2 School Allocations</li> <li>Related Documents</li> <li>Completion Report</li> <li>Completion Report</li> <li>Completion Report</li> <li>Completion Report</li> <li>Budget Overview</li> <li>Program Details</li> <li>SiG Cohort 3 Year 2</li> <li>Completion Report</li> <li>Completion Report</li> <li>Completion Report</li> <li>Completion Report</li> <li>SiG Cohort 3 Year 2</li> <li>Completion Report</li> <li>Completion Report</li> <li>Completion Report</li> <li>SiG Cohort 3 Year 2</li> <li>Completion Report</li> <li>Completion Report</li> <li>Completion Report</li> <li>SiG Cohort 3 Year 2</li> <li>Completion Report</li> <li>Completion Report</li> <li>Sig Cohort 3 Year 2</li> <li>Completion Report</li> <li>Completion Report</li> <li>Sig Cohort 3 Year 2 School Allocations</li> <li>Related Documents</li> <li>Completion Report</li> <li>Sig Cohort 3 Year 2 School Allocations</li> <li>Related Documents</li> <li>Completion Report</li> <li>Sig Cohort 3 Year 2 School Allocations</li> <li>Related Documents</li> <li>Completion Report</li> <li>Sig Cohort 3 Year 2 School Allocations</li> <li>Related Documents</li> <li>Sig Cohort 3 Year 2 School Allocations</li> <li>Related Documents</li> <li>Sig Cohort 3 Year 2 School Allocations</li> <li>Related Documents</li> <li>Sig Cohort 3 Year 2 School Allocations</li> <li>Related Documents</li> <li>Sig Cohort 3 Year 2 School Allocations</li> <li>Related Documents</li> <li>Sig Cohort 3 Year 2 School Allocations</li> <li>Related Documents</li> <li>Sig Cohort 3 Year 2 School Allocations</li> <li>Related Documents</li></ul>                                                                                                    |   | Coolidge High School (110221007)       | role, you are able to select each school site    |
| <ul> <li>Coolidge United Distinct - Distinct Level Program(s) (990221000)<br/>HoHoKam Middle School (110221005)</li> <li>Budget Overview</li> <li>Program Details</li> <li>SIG Cohort 3 Year 2 School Allocations</li> <li>Related Documents</li> <li>Completion Report</li> <li>Completion Report</li> <li>Sig Cohort 3 Year 2</li> <li>Completion Report</li> <li>Completion Report</li> <li>Completion Report</li> <li>Sig Cohort 3 Year 2 School Allocations</li> <li>Related Documents</li> <li>Completion Report</li> <li>Sig Cohort 3 Year 2 School Allocations</li> <li>Related Documents</li> <li>Completion Report</li> <li>Sig Cohort 3 Year 2 School Allocations</li> <li>Related Documents</li> <li>Completion Report</li> <li>Sig Cohort 3 Year 2 School Allocations</li> <li>Related Documents</li> <li>Sig Cohort 3 Year 2 School Allocations</li> <li>Related Documents</li> <li>Completion Report</li> <li>Sig Cohort 3 Year 2 School Allocations</li> <li>Related Documents</li> <li>Sig Cohort 3 Year 2 School Allocations</li> <li>Related Documents</li> <li>Completion Report</li> <li>Sig Cohort 3 Year 2 School Allocations</li> <li>Related Documents</li> <li>Completion Report</li> <li>Sig Cohort 3 Year 2 School Allocations</li> <li>Sig Cohort 3 Year 2 School Allocations&lt;</li></ul>                                                                                                    |   | District Level                         | and complete applicable completion report        |
| <ul> <li>Coolidge United District Level Program(s) (99022100)</li> <li>Hotkokam Middle School (110221005)</li> <li>Budget Overview</li> <li>Completion Report</li> <li>Completion Report</li> <li>SIG Cohort 3 Year 2</li> <li>Completion Report</li> <li>Completion Report</li> <li>Completion Report</li> <li>SIG Cohort 3 Year 2 School Allocations</li> <li>Related Documents</li> <li>Completion Report</li> <li>SIG Cohort 3 Year 2 School Allocations</li> <li>Related Documents</li> <li>Completion Report</li> <li>SIG Cohort 3 Year 2 School Allocations</li> <li>Related Documents</li> <li>Completion Report</li> <li>SIG Cohort 3 Year 2 School Allocations</li> <li>Related Documents</li> <li>Completion Report</li> <li>SIG Cohort 3 Year 2 School Allocations</li> <li>Related Documents</li> <li>Completion Report</li> <li>SIG Cohort 3 Year 2 School Allocations</li> <li>Related Documents</li> <li>SIG Cohort 3 Year 2 School Allocations</li> <li>Related Documents</li> <li>SIG Cohort 3 Year 2 School Allocations</li> <li>Related Documents</li> <li>SIG Cohort 3 Year 2 School Allocations</li> <li>Related Documents</li> <li>SIG Cohort 3 Year 2 School Allocations</li> <li>Related Documents</li> <li>SIG Cohort 3 Year 2 School Allocations</li> <li>Related Documents</li> <li>SIG Cohort 3 Year 2 School Allocations</li> <li>SIG Cohort 3 Year 2 School Allocations</li> <li>SIG Cohort 3 Year 2 School Allocations</li> <li>SIG Cohort 3 Year 2 School Allocations</li></ul>                                                                                                    |   | Coolidge High School (110221007)       | pages under all sites. It is a requirement       |
| <ul> <li>Budget Overview</li> <li>Program Details</li> <li>SIG Cohort 3 Year 2 School Allocations</li> <li>Related Documents</li> <li>Completion Report</li> <li>Completion Report</li> <li>Sig Cohort 3 Year 2</li> <li>Sig Cohort 3 Year 2</li> <li>Completion Report</li> <li>Completion Report</li> <li>Completion Report</li> <li>Sig Cohort 3 Year 2 School Allocations</li> <li>Related Documents</li> <li>Completion Report</li> <li>3</li> </ul>                                                                                                    |   | HoHoKam Middle School (110221005)      | that all pages with "Completion Report" or       |
| <ul> <li>Program Details</li> <li>SIG Cohort 3 Year 2 School Allocations</li> <li>Related Documents</li> <li>Completion Report</li> <li>Completion Report</li> <li>Sig Cohort 3 Year 2</li> <li>Completion Report</li> <li>Completion Report</li> <li>Sig Cohort 3 Year 2 School Allocations</li> <li>Related Documents</li> <li>Completion Report</li> <li>3</li> </ul>                                                                                                    |   | Budget Overview                        | "CR" in the title under each site are            |
| SIG Cohort 3 Year 2 School Allocations<br>Related Documents<br>Completion Report<br>Completion Report Adjustments<br>SIG Cohort 3 Year 2<br>Coolidge High School (110221007)<br>Completion Report<br>CR Related Documents<br>Budget Documents<br>Program Details<br>SIG Cohort 3 Year 2 School Allocations<br>Related Documents<br>Completion Report<br>3<br>Completion Report<br>Completion Report<br>3<br>Completion Report<br>Completion Report<br>3<br>Completion Report<br>3<br>Completion Report<br>3<br>Completion Report<br>Completion Report<br>Completion Report<br>3<br>Completion Report<br>3<br>Completion Report<br>Completion Report Adjustments<br>Completion Report<br>Completion Report Adjustments<br>Completion Report Adjustments<br>Completion Rep                                                                                                    |   | Program Details                        |                                                  |
| <ul> <li>Related Documents</li> <li>Completion Report</li> <li>Completion Report Adjustments</li> <li>SIG Cohort 3 Year 2</li> <li>Coolidge High School (110221007)</li> <li>Completion Report</li> <li>Completion Report</li> <li>Budget</li> <li>Budget&lt;</li></ul>                                                                                                    |   | SIG Cohort 3 Year 2 School Allocations |                                                  |
| <ul> <li>Completion Report<br/>Completion Report Adjustments</li> <li>SIG Cohort 3 Year 2<br/>Coolidge High School (110221007)</li> <li>Completion Report<br/>Completion Report<br/>CR Related Documents</li> <li>Budget<br/>Budget<br/>Budget Overview<br/>Program Details<br/>SIG Cohort 3 Year 2 School Allocations<br/>Related Documents</li> <li>Completion Report<br/>3</li> </ul>                                                                                                    |   | Related Documents                      |                                                  |
| SIG Cohort 3 Year 2<br>Coolidge High School (110221007)<br>Completion Report<br>Completion Report<br>CR Related Documents<br>Budget<br>Budget<br>Bud |   | Completion Report                      |                                                  |
| <ul> <li>SIG Cohort 3 Year 2</li> <li>Coolidge High School (110221007)</li> <li>Completion Report</li> <li>Budget</li> <li>Budget</li> <li>Budget</li> <li>Budget</li> <li>Budget</li> <li>Bidget</li> <li>Bidget</li> <li>SIG Cohort 3 Year 2 School Allocations</li> <li>Related Documents</li> <li>Completion Report</li> <li>Completion Report</li> <li>Completion Report</li> </ul>                                                                                                    |   | Completion Report Adjustments          |                                                  |
| <ul> <li>SIG Cohort 3 Year 2</li> <li>Completion Report</li> <li>CR Related Documents</li> <li>Budget</li> <li>Budget</li> <li>Budget</li> <li>Budget</li> <li>Budget</li> <li>Budget</li> <li>Budget Overview</li> <li>Frogram Details</li> <li>SIG Cohort 3 Year 2 School Allocations</li> <li>Related Documents</li> <li>Completion Report</li> <li>Completion Report</li> <li>Completion Report Adjustments</li> </ul>                                                                                                    | - |                                        | ,                                                |
| <ul> <li>SIG Cohort 3 Year 2</li> <li>Coolidge High School (110221007)</li> <li>Completion Report</li> <li>Budget</li> <li>Budget</li> <li>Budget Overview</li> <li>Program Details</li> <li>SIG Cohort 3 Year 2 School Allocations</li> <li>Related Documents</li> <li>Completion Report</li> <li>Completion Report</li> <li>Completion Report</li> <li>Completion Report</li> <li>Completion Report Adjustments</li> </ul>                                                                                                    |   |                                        |                                                  |
| <ul> <li>Coolidge High School (110221007)</li> <li>Completion Report</li> <li>CR Related Documents</li> <li>Budget</li> <li>Budget Overview</li> <li>Program Details</li> <li>SIG Cohort 3 Year 2 School Allocations</li> <li>Related Documents</li> <li>Completion Report</li> <li>Completion Report</li> <li>Completion Report Adjustments</li> </ul>                                                                                                    |   | SIG Cohort 3 Year 2                    |                                                  |
| Completion Report       2         Budget       Budget Overview         Budget Overview       Program Details         SIG Cohort 3 Year 2 School Allocations       Related Documents         Related Documents       3                                                                                                    | _ | Coolidge High School (110221007)       | 2. As with any completion report, you need       |
| CR Related Documents       2         Budget       Budget Overview         Budget Overview       Program Details         SIG Cohort 3 Year 2 School Allocations       Sig Cohort 3 Year 2 School Allocations         Related Documents       3         Completion Report       3                                                                                                    |   | Completion Report                      | to provide information on all pages within       |
| Budget         Budget Overview         Program Details         SIG Cohort 3 Year 2 School Allocations         Related Documents         Completion Report         3                                                                                                    |   | CR Related Documents 2                 | <b>Sections</b> with "Completion Report" or "CR" |
| Budget Overview         Program Details         SIG Cohort 3 Year 2 School Allocations         Related Documents         Completion Report         3                                                                                                    |   | Budget                                 | In their title (including those outside of the   |
| Program Details         SIG Cohort 3 Year 2 School Allocations         Related Documents         Completion Report         3                                                                                                    |   | Budget Overview                        | 3 Once all pages of your CR are                  |
| SIG Cohort 3 Year 2 School Allocations<br>Related Documents<br>Completion Report<br>3<br>Completion Report Adjustments                                                                                                    |   | Program Details                        | completed click on Completion Report             |
| Related Documents     Image: Completion Report       Completion Report Adjustments     3                                                                                                    |   | SIG Cohort 3 Year 2 School Allocations | Adjustments page                                 |
| Completion Report Completion Report Adjustments                                                                                                    |   | Related Documents                      | <u>Adjustitionito</u> pugo.                      |
| Completion Report Adjustments                                                                                                    |   | Completion Report 3                    |                                                  |
|                                                                                                    |   | Completion Report Adjustments          |                                                  |

Completion reports for applications which are **site-based and allow unexpended funds to be carried over** into the subsequent year's funding application require a process which differs from other completion reports. For grant-specific carryover information, please contact your Grants Coordinator in Grants Management before completing the <u>Completion Report Adjustments</u> page.

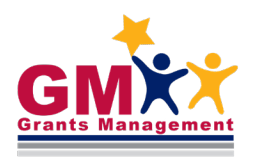

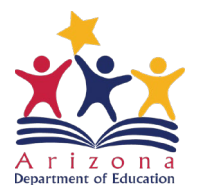

**Fast Facts** 

# Site-Based Carryover

On the <u>Completion Report Adjustments</u> page, you are not able to enter in the Amount to Carry Over yet, as the text box will be greyed out.

4. Click on the grant name link to access the page where all participating school sites will be displayed.

#### **Completion Report Adjustments**

|                                                                               | Charter District - CSI Graduatio |              |                  |                     |                                     |                                  |                         | raduation Rate                                              |  |  |
|-------------------------------------------------------------------------------|----------------------------------|--------------|------------------|---------------------|-------------------------------------|----------------------------------|-------------------------|-------------------------------------------------------------|--|--|
| This is the TEST site. Please be sure to complete your work on the LIVE site. |                                  |              |                  |                     |                                     |                                  |                         |                                                             |  |  |
| Save And Go                                                                   | Save And Go To                   |              |                  |                     |                                     |                                  |                         |                                                             |  |  |
| Grant 4                                                                       | Allocation                       | Expenditures | Cash<br>Received | Amount<br>Remaining | Amount<br>Eligible for<br>Carryover | Pending<br>Transaction<br>Amount | Amount to<br>Carry Over | Acknowledge<br>Carryover<br>Less Than<br>Amount<br>Eligible |  |  |
| <u>CSI</u><br><u>Graduation</u><br><u>Rate Grant</u>                          | \$98,006.20                      | \$0.00       | \$78,828.73      | \$98,006.20         | \$98,006.20                         | <u>(\$78,828.73</u> )            | 0.00                    |                                                             |  |  |

5. Enter the carryover detail information for each site as applicable. **Only if** Amount to Carry Over **is less** than Amount Remaining (including \$0), check the box under Acknowledge Carryover Less Than Amount Remaining column. This will prevent a validation error that prevents submission of your completion report.

#### **Completion Report Adjustments**

|                                                                               |                        |                       | Char                     | CSI Gradua               | CSI Graduation Rate Grant - Rev 5 - Completion Report |   |                         |                                                              |
|-------------------------------------------------------------------------------|------------------------|-----------------------|--------------------------|--------------------------|-------------------------------------------------------|---|-------------------------|--------------------------------------------------------------|
| This is the TEST site. Please be sure to complete your work on the LIVE site. |                        |                       |                          |                          |                                                       |   |                         |                                                              |
|                                                                               |                        |                       | Sa                       | ave Return               |                                                       |   |                         |                                                              |
| Applicant                                                                     | Adjusted<br>Allocation | Current<br>Allocation | Reported<br>Expenditures | Adjusted<br>Expenditures | Amount<br>Remaining                                   | 5 | Amount to<br>Carry Over | Acknowledge<br>Carryover<br>Less Than<br>Amount<br>Remaining |
| South Pointe High<br>School (2473)                                            | \$98,006.20            | \$98,006.20           | \$0.00                   | \$0.00                   | \$98,006.20                                           |   | 0.00                    |                                                              |

### 6. Once all information has been entered, click Save.

| Completion Report Adjustments                                         |                        |                       |                          |                          |                     |                         |                                                              |  |  |
|-----------------------------------------------------------------------|------------------------|-----------------------|--------------------------|--------------------------|---------------------|-------------------------|--------------------------------------------------------------|--|--|
| This is the TEST site. Please be sure to complete your work on the LI |                        |                       |                          |                          |                     |                         |                                                              |  |  |
| Applicant                                                             | Adjusted<br>Allocation | Current<br>Allocation | Reported<br>Expenditures | Adjusted<br>Expenditures | Amount<br>Remaining | Amount to<br>Carry Over | Acknowledge<br>Carryover<br>Less Than<br>Amount<br>Remaining |  |  |
| South Pointe High<br>School (2473)                                    | \$98,006.20            | \$98,006.20           | \$0.00                   | \$0.00                   | \$98,006.20         | 0.00                    |                                                              |  |  |

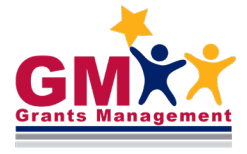

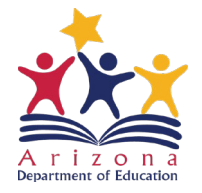

**Fast Facts** 

7. Upon saving the entered information, you will be directed back to the main <u>Completion Report</u> <u>Adjustments</u> page. You can now return to the main **Sections** page (via Save and Go To quick return menu that is regularly utilized when navigating within completion report).

### **Completion Report Adjustments**

| American Charter Schools Foundation d.b.a. South Pointe High School (078983000) Charter District - FY 2020 - High Risk - CSI Graduation Rate ( |          |                   |          |                       |            |                        |  |  |  |
|----------------------------------------------------------------------------------------------------|----------|-------------------|----------|-----------------------|------------|------------------------|--|--|--|
| This is the TEST site. Please be sure to complete your work on the LIVE site.                                                                  |          |                   |          |                       |            |                        |  |  |  |
| Save And Go                                                                                                    | To 🕨     | C'ge              |          |                       |            |                        |  |  |  |
| Grant                                                                                                    | Allocati | 7                 | nt       | Pending               | Amount to  | Acknowledge            |  |  |  |
|                                                                                                    | _        | Prev Page         | or<br>er | Transaction<br>Amount | Carry Over | Carryover<br>Less Than |  |  |  |
|                                                                                                    |          | Sections          |          |                       |            | Amount<br>Eligible     |  |  |  |
| CSL                                                                                                    | \$98,006 | Completion Report | 20       | (\$78,828,73)         | 40,000,00  | Englishe               |  |  |  |
| Graduation                                                                                                    | φ00,000. | History Log       |          | <u>(\$10,020110</u> ) | 10,000.00  |                        |  |  |  |
| Rate Grant                                                                                                    |          | Allocations       |          |                       |            |                        |  |  |  |

Once these steps have been completed, the status changes would be required as per normal completion report submittal process (more information on this process can be found in additional completion report training documents located in GME's Grants Management Resource Library).

## **Need Assistance?**

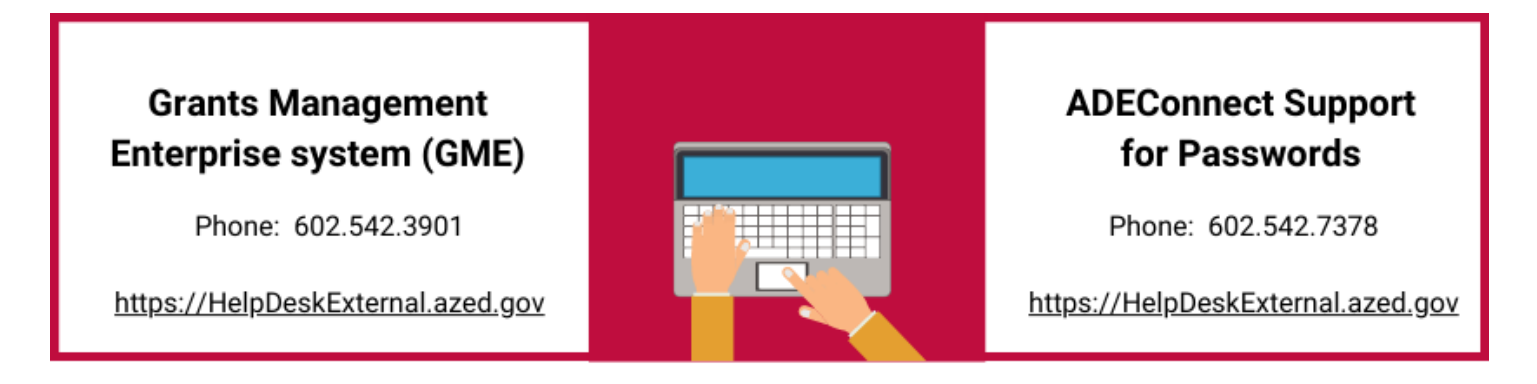

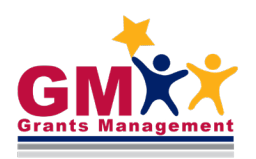

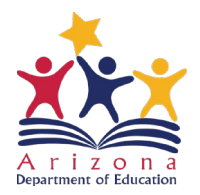

**Fast Facts**